# **Trackit**<sup>®</sup> Web Console

Version: 3.0.57 Release Notes 2/2/2021

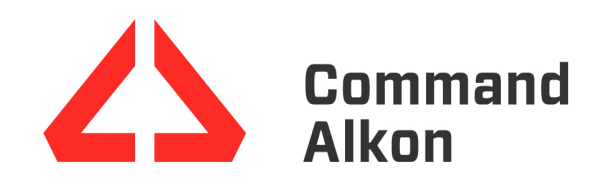

These release notes contain information regarding new functionalities, behaviors, changes, and other new experiences you should expect when using this latest version of the product.

## Legend

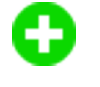

**Enhancement:** A new feature created to expand the capabilities of the TrackIt Web Console and increase its overall benefit for end users.

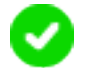

**Correction:** A change intended to remove unexpected behaviors in the TrackIt Web Console and improve the overall end user experience.

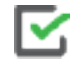

**Process Steps:** Step-by-step instructions intended to complete a task associated with the enhancement or correction.

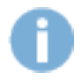

**Information:** General information needed to understand the context, behaviors, and restrictions associated with new enhancements and corrections.

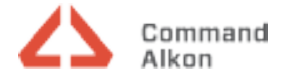

## v3.0.57 (2/2/2021)

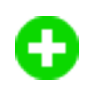

DVIR Defect alert functions with eFleetSuite and (FEL-1017) VisTracks

The **DVIR Defect** alert now functions with both ISE eFleetSuite and VisTracks applications. The alert can be configured to send an alert each time a driver documents a defect on a DVIR in either application. The alert can be customized to only trigger and alert and send an alert email when certain criteria is met.

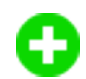

#### New DCM Health state for Bluetooth Connectivity (FEL-2268)

A new Bluetooth Connectivity state was added to the DCM Health aspect on the <u>System Health</u> <u>Summary</u> and <u>System Health History</u> reports. This state will allow customers to view when the Sensor Link loses Bluetooth connectivity with TrackIt.

Equipment Map load times decreased (CA-478)

The **Equipment Map** is now more responsive and has improved loading times. This enhancement is in response to a previous change to the map that sometimes caused slow loading times.

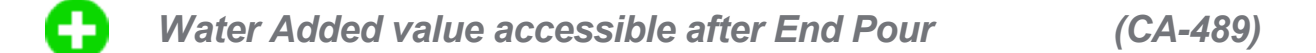

For users of COMMANDassurance, TrackIt can now record and update the Water Added value on each ticket. The Water Added field can be added to the Ticket Card to display in TrackIt Android so the driver can reference the amount later. This helps drivers enter the correct Water Added amount for paper tickets because the Water Added amount is now available on the ticket even after the Load Properties card resets to zero. Previously, drivers had no way to reference the Water Added amount after they entered the End Pour status, so they often entered incorrect amounts on paper tickets.

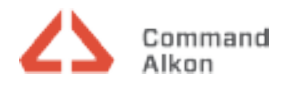

### To add the Water Added field to the Ticket Card

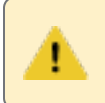

**PREREQUISITE:** Admin permissions are required to make these changes.

- Navigate to Settings > Site Settings and select the Ticket Integration tab.
- Under Home Screen Display Fields, select Water Added from the All Fields list.
- Click the Right Arrow button button to place Water Added in Selected Fields.
- 4. Click Save Settings Save Settings.

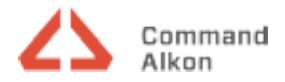